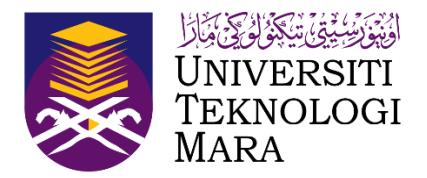

# Sports Championship Management System (SCMS)

Manual Pengguna (Pegawai Penyemak)

(Dikemaskini sehingga 21 September 2023)

SPORTS CHAMPIONSHIP MANAGEMENT SYSTEM (SCMS)

| Pautan untuk dilayari SCMS        | Ε  |
|-----------------------------------|----|
| Pendaftaran Awal                  | 2  |
| Proses Kerja ( Pegawai Penyemak ) | М  |
| Pendaftaran Pegawai Penyemak      | 4  |
| Daftar Staf UiTM                  | IJ |
| Daftar Bukan Staf UiTM            | 9  |
| Log Masuk                         | 7  |
| Skrin Informasi Kejohanan         | Ø  |
| 1.0 Semakan Penyertaan            | 6  |
| 1.1 Semak Pendaftaran Atlet       | 10 |
| 2.0 Laporan Penyertaan            | Ε  |
| 2.1 Laporan Senarai Peserta       | 12 |
| 2.2 Laporan Jadual Perlawanan     | 13 |
| 2.3 Laporan Keputusan             | 7  |

#### **ISI KANDUNGAN**

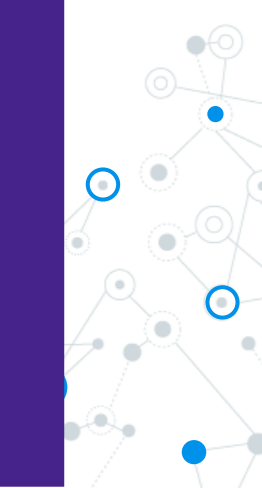

#### Pautan untuk dilayari SCMS

Untuk menggunakan Sports Championship Management System (SCMS) ini, pengguna perlu melalui pautan berikut :

#### https://scms.uitm.edu.my/

Keperluan system pengoperasian adalah menggunakan Web Browser Mozilla Firefox (Firefox 78.8 ESR dan ke atas).

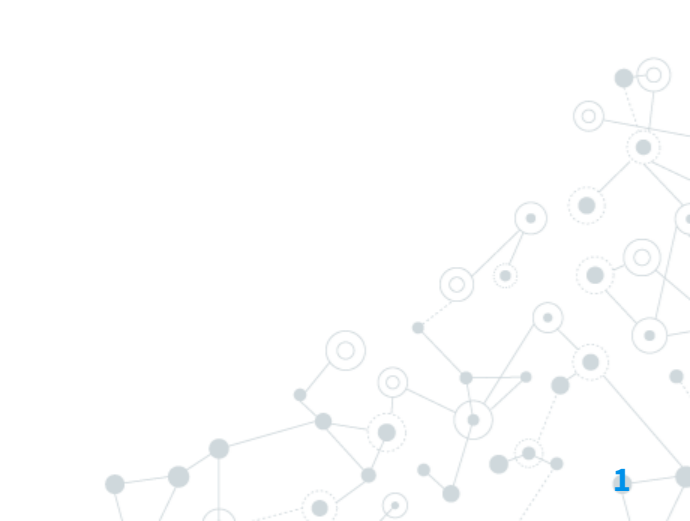

#### **Pendaftaran Awal**

| SCMS - SPORT CHAMPIONS     | HP M# × +                    |                                           | ~ - o × |                    |
|----------------------------|------------------------------|-------------------------------------------|---------|--------------------|
| $\leftarrow \rightarrow G$ | V 🗄 https://scms.uitm.edu.my |                                           | क छ छ ≡ |                    |
|                            |                              |                                           |         |                    |
|                            |                              |                                           |         |                    |
|                            |                              |                                           |         |                    |
|                            |                              |                                           |         |                    |
|                            |                              | ()                                        |         |                    |
|                            |                              |                                           |         |                    |
|                            |                              | Sila Pilih Kejohanan                      |         |                    |
|                            |                              | Cie Dille Keishenen                       |         |                    |
|                            |                              | Log Masuk Untuk Pegawai/Sekretariat/Admin |         | 0                  |
|                            |                              |                                           |         | $\mathcal{P}$      |
|                            |                              |                                           |         | <b>0</b>           |
|                            |                              |                                           |         |                    |
|                            |                              |                                           |         |                    |
|                            |                              |                                           |         |                    |
|                            |                              |                                           |         | $\Psi_{a}$         |
|                            |                              |                                           |         | ( ● <sup>™</sup> ) |

### Proses Kerja (Pegawai Penyemak)

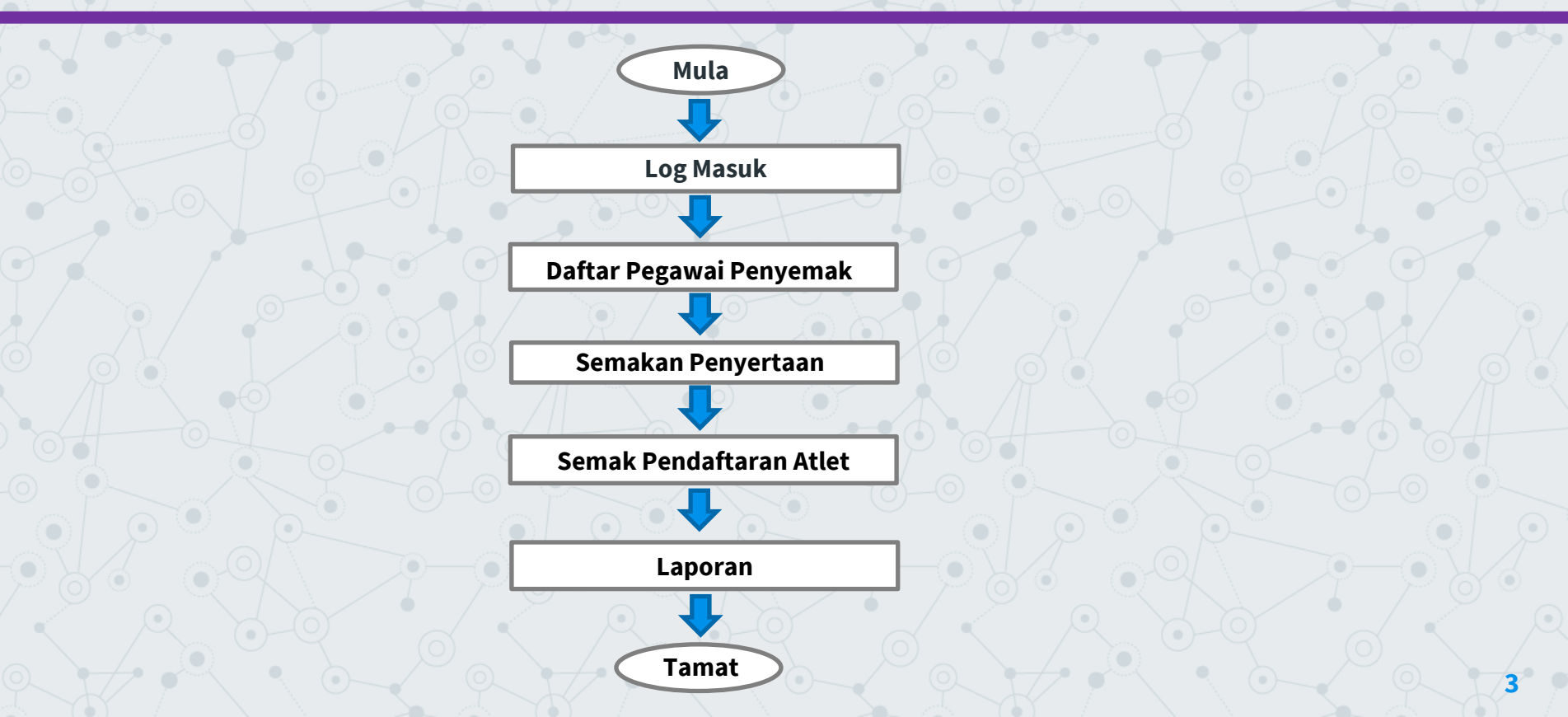

## Pendaftaran Pegawai Penyemak

Layari pautan https://scms.uitm.edu.my/ dan kemudian klik Daftar Baru

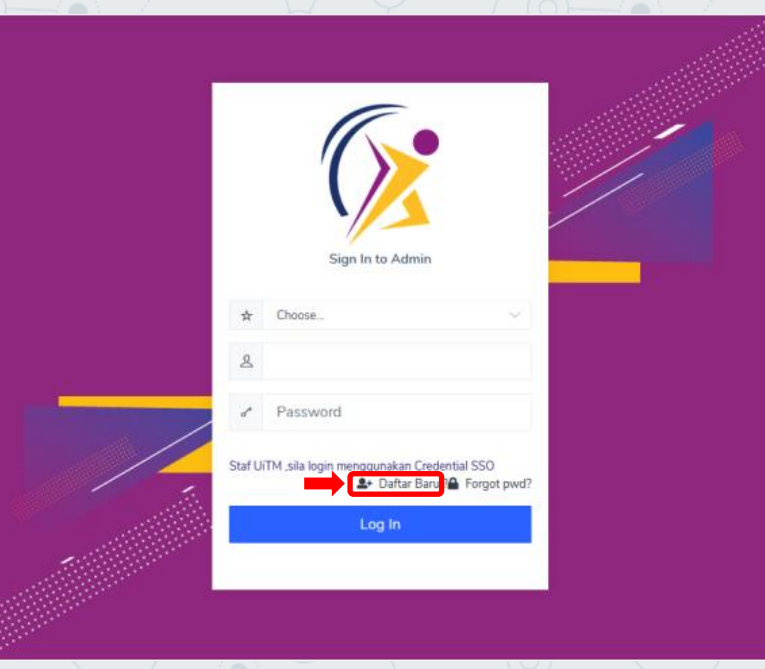

#### **Daftar Staf UiTM**

Masukkan No Staf dan tekan papan kekunci TAB kemudian maklumat staf akan dipaparkan. Sila kemaskini No Telefon Bimbit, Pejabat, kemudian pilih Kejohanan, Kontinjen dan Akses Pegawai Penyemak . Klik DAFTAR.

| DAFTAR PENGGUNA                |                             |                                                         |           |
|--------------------------------|-----------------------------|---------------------------------------------------------|-----------|
| Maklumat Diri                  |                             |                                                         |           |
| Sila Pilih Kategori Pengguna * | Staf UiTM                   | O Bukan Staf UiTM                                       | ) Pelajar |
| No Staf *                      | ХХХХ                        |                                                         |           |
| No Kad Pengenalan *            | XXXXXXXXXX                  | (Format : 9999999999999. Sila masukkan tanpa tanda '-') |           |
| Nama *                         | *****                       |                                                         |           |
| Jawatan *                      | ****                        |                                                         |           |
| No Tel Pejabat*                |                             |                                                         |           |
| No Telefon Bimbit*             | XXXXXXXX                    |                                                         |           |
| No Fax*                        |                             |                                                         |           |
| Emel *                         | XXXXXXXXXXXX                |                                                         |           |
| Kata Laluan *                  |                             |                                                         |           |
|                                | Sila gunakan katalaluan SSO |                                                         |           |
| Kejohanan *                    | Sila Pilih Kejohanan        |                                                         | ~         |
| Kontinjen*                     |                             |                                                         |           |
| Akses *                        | Pegawai Penyemak            |                                                         | $\sim$    |
|                                |                             |                                                         | A KEMBALI |

#### Daftar Bukan Staf UiTM

Isikan maklumat diri, katalaluan, pilih kejohanan dan kontinjen serta pilih akses Pegawai Penyemak, kemudian klik DAFTAR.

| DAFTAR PENGGUNA                |                       |                                                        |           |
|--------------------------------|-----------------------|--------------------------------------------------------|-----------|
| Maklumat Diri                  |                       |                                                        |           |
| Sila Pilih Kategori Pengguna * | ⊖ Staf UiTM           | Bukan Staf UiTM                                        | 🔿 Pelajar |
| No Kad Pengenalan *            | XXXXXXXXXXXXXXXXX     | (Format : 999999999999. Sila masukkan tanpa tanda '-') |           |
| Nama *                         | *****                 |                                                        |           |
| Jawatan *                      | XXXXXXXXXXXXXXX       |                                                        |           |
| No Tel Pejabat*                |                       |                                                        |           |
| No Telefon Bimbit*             | ХХХХХХХХХ             |                                                        |           |
| No Fax*                        |                       |                                                        |           |
| Emel *                         | *****                 |                                                        |           |
| Kata Laluan *                  | Tidak lebih 10 aksara |                                                        |           |
| Kejohanan *                    | XXXXXXXXXXXX          |                                                        | ~         |
| Kontinjen*                     |                       |                                                        |           |
| Akses *                        | Pegawai Penyemak      |                                                        | ~         |
|                                |                       |                                                        | A KEMBALI |

#### Log Masuk

Setelah selesai membuat pendaftaran akaun, kemudian klik log masuk semula.

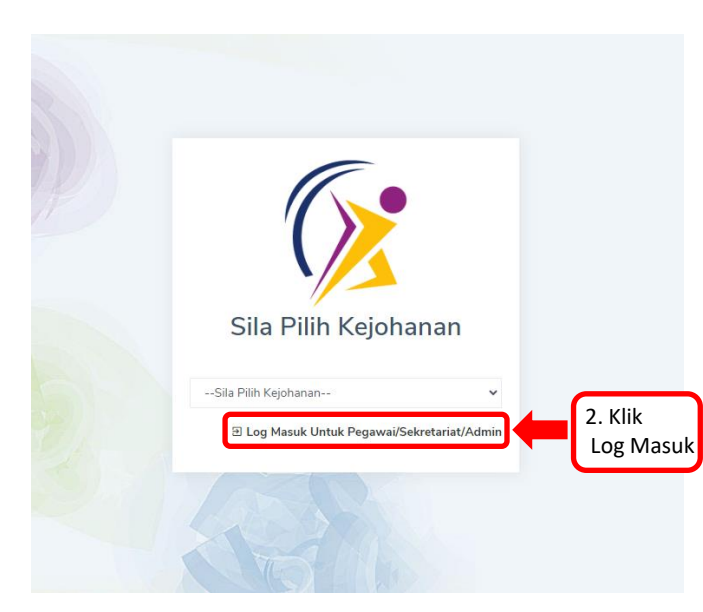

#### **Skrin Informasi Kejohanan**

Skrin Informasi Kejohanan memaparkan Kejohanan, Tarikh Kejohanan, Tarikh Daftar Penyertaan, Tarikh Daftar Atlet, Motto, Jumlah Acara dipertandingkan, Jadual Perlawanan, Pungutan Pingat, Dokumen Kejohanan dan Keputusan Lain .

| ASI Kejohanan<br>KARNIVAL SUKAN MAH,<br>(KARISMA) 2023<br>UITM CAWANGAN P.PINANG | ASISWA<br>Tarikh Kejohanan<br>20.09.2023 - 27.09.2023 | Tarikh Daftar Penyertaan<br>10.04.2023 - 10.07.2023 |   |
|----------------------------------------------------------------------------------|-------------------------------------------------------|-----------------------------------------------------|---|
| Tarikh Daftar Atlet<br>10.04.2023 - 08.09.2023                                   | Motto<br>SPORTING CAMPUS                              | ikan                                                |   |
| idual Perlawanan 🔋 Pungutan Pingat 🛛 [                                           | හී Dokumen Kejohanan හී Keputusan Lain                |                                                     |   |
| ila Pilih Acara Sukan                                                            | ✓ Sila Pilih Jenis Acara                              | ✓ Sila Pilih Peringkat                              | ~ |

#### **1.0 Semakan Penyertaan**

Klik Penyertaan dan kemudian klik Semakan Penyertaan.

|                                                                                                    | ኇ.                           | Agensi 🗸 🔹 📩  | Kejohanan 🗸 | ⊗ Sukan/Acara Sukan <del>∨</del> | ta Penyertaan❤ 🗖                                        | Kumpulan/Jadual | ≵ Keputusan <del>∨</del> | ∎ Laporan <b>∨</b> | 🛓 Penggun | a <b>∨</b>       |                 | <b>(</b>  |     |
|----------------------------------------------------------------------------------------------------|------------------------------|---------------|-------------|----------------------------------|---------------------------------------------------------|-----------------|--------------------------|--------------------|-----------|------------------|-----------------|-----------|-----|
| AAKAN<br>>                                                                                                    | N ATLET<br>SEMAKAN PENYERTAA | N ATLET       |             |                                  | <ul><li>Penyertaan Acara</li><li>Daftar Atlet</li></ul> |                 |                          |                    |           |                  |                 |           |     |
| Kejohan                                                                                                    | an                           |               |             |                                  | Semakan Penyertaa                                       |                 |                          |                    |           |                  |                 |           |     |
| KARN                                                                                                    | NVAL SUKAN MAHA              | SISWA (KARISM | MA) 2023    |                                  | Sebut Harga                                             |                 |                          |                    |           |                  |                 |           |     |
| <ontinje< td=""><td>'n</td><td></td><td></td><td></td><td></td><td></td><td></td><td></td><td></td><td></td><td></td><td></td><td></td></ontinje<> | 'n                           |               |             |                                  |                                                         |                 |                          |                    |           |                  |                 |           |     |
| PULA                                                                                                    | U PINANG (UITM CA            | WANGAN P.PI   | NANG)       |                                  |                                                         | ~               |                          |                    |           |                  |                 |           |     |
| Acara Si                                                                                                    | ukan Disertai                |               |             |                                  |                                                         |                 |                          |                    |           |                  |                 |           |     |
| PETA                                                                                                    | NQUE-BERPASUKAN              | I CAMPURAN    |             |                                  |                                                         | ~               |                          |                    |           |                  |                 |           |     |
|                                                                                                    |                              |               |             |                                  |                                                         |                 |                          |                    |           |                  |                 |           |     |
| ENDA                                                                                                    | FTARAN ATLET                 |               |             |                                  |                                                         |                 |                          |                    |           |                  |                 |           |     |
|                                                                                                    |                              |               |             |                                  |                                                         |                 |                          |                    |           |                  |                 | 2         | SEM |
| #                                                                                                    | IC NO/NO<br>PELAJAR          | NAMA P        | PELAJAR     |                                  | KOD PROGRAM                                             | FAKULTI         |                          |                    | JANTINA   | TARIKH<br>DAFTAR | TARIKH<br>SEMAK | TIK SEMUA |     |
|                                                                                                    |                              |               |             |                                  |                                                         | ·               |                          |                    |           |                  |                 |           |     |
|                                                                                                    |                              |               | (           |                                  |                                                         |                 |                          |                    |           |                  |                 |           |     |

#### **1.1 Semak Pendaftaran Atlet**

Klik pada Acara Sukan disertai, tandakan (/) pada semua atau tandakan (/) mengikut nama dan klik semak.

| _ ۱           | ر چ                           | Agensi 🗸      | 🔹 Kejohanan 🛩                                  | \delta Sukan/Acara Sukan 🗸 | 🔩 Penyertaan¥                                    | 🛱 Kumpulan/Jadual❤ | ★ Keputusan♥ | 🗟 Lapora        | n <b>∨ ≗</b> Penggur                                  | na❤                                                     | 6                                                        | 4                        |
|---------------|-------------------------------|---------------|------------------------------------------------|----------------------------|--------------------------------------------------|--------------------|--------------|-----------------|-------------------------------------------------------|---------------------------------------------------------|----------------------------------------------------------|--------------------------|
| EMAKAN<br>> 5 | ATLET<br>SEMAKAN PENYERTAAN A | TLET          |                                                |                            |                                                  |                    |              |                 |                                                       |                                                         |                                                          |                          |
| кухха         | «xxxxxxxxxxx                  | xxxxxx        | xxxx                                           |                            |                                                  |                    |              |                 |                                                       |                                                         |                                                          |                          |
| UITM P        | ENANG SPORTS DAY :            | TRADITIONAL   | GAMES                                          |                            |                                                  |                    |              |                 |                                                       |                                                         |                                                          | ~                        |
| KoXXXX        | xxxxxx                        |               |                                                |                            |                                                  |                    |              |                 |                                                       |                                                         |                                                          |                          |
| BIRU (K       | (UMPULAN D)                   |               |                                                |                            |                                                  | ~                  |              |                 |                                                       |                                                         |                                                          |                          |
| AXXXX         |                               | xxxxxx        | xxxxxx                                         |                            |                                                  |                    |              |                 |                                                       | _                                                       |                                                          |                          |
| LUKISA        | N BERANTAI-WANITA             | -LUKISAN BER/ | ANTAI WANITA                                   |                            |                                                  | <b>1</b> .         | Klik pada    | sukan           | yang diser                                            | rtai                                                    |                                                          |                          |
|               |                               |               |                                                |                            |                                                  |                    |              |                 |                                                       |                                                         |                                                          |                          |
|               |                               |               |                                                |                            |                                                  |                    |              |                 |                                                       |                                                         |                                                          | Semak                    |
| PENDAF        | TARAN ATLET                   |               |                                                |                            |                                                  |                    |              |                 |                                                       |                                                         |                                                          | Semak                    |
| PENDAF<br>#   | IC NO/STAF NO                 | NAMA S        | STAF                                           |                            | TARIKH LANTIK                                    | AN NO P            | WSP .        | ANTINA 1        | TARIKH DAFTAR                                         | TARIKH SEMAK                                            |                                                          | Semak<br>MAK             |
| PENDAF<br>#   | IC NO/STAF NO                 | NAMA S        | STAF<br>DIANA BINTI ISHAK                      |                            | TARIKH LANTIK<br>01-06-2019                      | AN NO P            | wsp .        | ANTINA 1        | TARIKH DAFTAR<br>12-08-2022                           | TARIKH SEMAK<br>03-08-2022                              | 3. KIIK S                                                | Semak<br>MAX             |
| #<br>1        | IC NO/STAF NO                 | NAMA S        | STAF<br>DIANA BINTI ISHAK                      |                            | 01-06-2019                                       | AN NO H            | WSP .        | ANTINA T        | TARIKH DAFTAR<br>12-08-2022<br>2. Tanda               | TARIKH SEMAK<br>03-08-2022<br>a semua ata               | TANDA SEMUA<br>TANDA SEMUA<br>TEAHDISEMAK<br>au tanda me | Semak<br>MK<br>engikut n |
| # 1<br>2      | IC NO/STAF NO 203179 207065   | NAMA S        | STAF<br>DIANA BINTI ISHAK<br>JIRAH BINTI MUSTA | PHA @ MUSTAFA              | ТАРІКН LANTIK<br>01-06-2019<br>///<br>12-01-2017 | AN NO H            | KWSP .       | ANTINA 1<br>P C | TARIKH DAFTAR<br>92-08-2022<br>2. Tanda<br>92-08-2022 | ТАRIKH SEMAK<br>03-08-2022<br>а semua ata<br>03-08-2022 | TANDA SEMUA<br>TANDA SEMUA<br>TEAH DISEMAC               | engikut n                |

#### 2.0 Laporan Penyertaan

Klik laporan kemudian klik penyertaan dan seterusnya klik pilihan kejohanan dan acara. Skrin paparan jumlah kontinjen yang telah disemak akan dipaparkan.

|                 | 🌚 Agensi 🗸 🔹 Kejohanan 🗸 🚳 Sukan | /Acara Sukan 🗸 🔹 Penyertaan 🖌 🗔 Kumpulan/Jadual 🖌                   | ± Keputusan <b>v</b> Laporanv ⊥ Penggunav | <b>a</b> 4      |
|-----------------|----------------------------------|---------------------------------------------------------------------|-------------------------------------------|-----------------|
| PELAPORA        | N                                |                                                                     | Penyertaan                                |                 |
| hashbaans > SEI | NARAI PEYERTAAN                  |                                                                     | Senarai Peserta                           |                 |
| Kejohanan       |                                  |                                                                     | <ul> <li>Jadual Perlawanan</li> </ul>     |                 |
| XXXXXX          | ****                             | ~                                                                   | Keputusan                                 |                 |
| Acara           |                                  |                                                                     | ik untuk pilih kejohanan dan acara        |                 |
| Sila Pil        | lih Acara Sukan                  | `                                                                   |                                           |                 |
|                 |                                  |                                                                     |                                           |                 |
|                 |                                  |                                                                     |                                           |                 |
| x Export L      | List                             |                                                                     |                                           | ✓ TELAH DISEMAK |
| #               | ACARA                            | KONTINJEN                                                           | CATATAN                                   |                 |
| 1               | BADMINTON-BEREGU LELAKI (A)      |                                                                     | Jumlah kontinjen = 12                     |                 |
|                 |                                  | 2. <b>KEDAH</b> 🗸                                                   |                                           |                 |
|                 |                                  |                                                                     |                                           |                 |
|                 |                                  | 3. KELANTAN 🗸                                                       |                                           |                 |
|                 |                                  | 3. KELAN TAN 🗸<br>4. MELAKA 🗸                                       |                                           |                 |
|                 |                                  | 3. KELANIAN V<br>4. MELAKA V<br>5. NEGERI SEMBILAN V                |                                           |                 |
| (•)-            |                                  | 3. KELANTAN 🗸<br>4. MELAKA 🗸<br>5. NEGERI SEMBILAN 🗸<br>6. PAHANG 🗸 |                                           |                 |

#### 2.1 Laporan Senarai Peserta

Klik laporan kemudian klik senarai peserta dan seterusnya klik pilihan kejohanan, acara dan kontinjen. Skrin paparan senarai peserta akan dipaparkan.

|                                                                                                    | 🏶 Agensi 👻 🏾 🛣 Kejohanan 🛩 | ⊗ Sukan/Acara Sukan 🛩 🔹 Penyertaan 🛩 🔞 | Kumpulan/Jadual♥ ★ Keputusan♥ | Laporan Pengguna                                      | <b>a</b> |  |  |  |  |  |
|----------------------------------------------------------------------------------------------------|----------------------------|----------------------------------------|-------------------------------|-------------------------------------------------------|----------|--|--|--|--|--|
| PELAPORAN<br>> SENARAI PESER                                                                                 | ТА                         |                                        |                               | <ul><li>Penyertaan</li><li>Senarai Peserta</li></ul>  |          |  |  |  |  |  |
| Kejohanan                                                                                                    | ****                       |                                        | 3                             | <ul><li>Jadual Perlawanan</li><li>Keputusan</li></ul> |          |  |  |  |  |  |
| Kontinjen<br>Sila Plüh KontinjenSila Plüh KontinjenSila Plüh KontinjenSila Plüh KontinjenSila Plüh Kontinjen |                            |                                        |                               |                                                       |          |  |  |  |  |  |
| CATUR-PERSEORAN                                                                                              | IGAN LELAKI CLASSICAL (A)  |                                        | dan konti                     | njen                                                  |          |  |  |  |  |  |
| Excel                                                                                                    |                            |                                        |                               |                                                       |          |  |  |  |  |  |
| BOLA JARING-WANITA                                                                                           | -PASUKAN (B)               |                                        |                               |                                                       |          |  |  |  |  |  |
| FPHP                                                                                                    |                            |                                        |                               |                                                       |          |  |  |  |  |  |
| NO M                                                                                                    | NO PELAJAR                 | NAMA                                   | FAKULTI                       | JANITAAL                                              |          |  |  |  |  |  |
| 1 2                                                                                                    | 2022497548                 | ALIYA MAISARAH BINTI ABDUL RAHIM       | FAKULTI PENGURUSAN HOTEL DAI  | PELANCONGAN PEREMPUA                                  | N        |  |  |  |  |  |
| 2 2                                                                                                    | 2022801732                 | FATIHA ELLYNATASHA BINTI YULANDI       | FAKULTI PENGURUSAN HOTEL DAI  | PELANCONGAN PEREMPUA                                  | N        |  |  |  |  |  |

#### 2.2 Laporan Jadual Perlawanan

Klik laporan dan pilih jadual perlawanan, kemudian pilih nama kejohanan, nama sukan, kategori, jenis, tarikh perlawanan, peringkat dan nama lokasi. Skrin paparan jadual perlawanan akan dipaparkan.

|                        | જ Agensi                           | 🛩 🏄 Kejohanan 🛩 🙆 Sukan/Acara Sukar        | n ♥ 😫 Penye                   | taan <b>v (3</b> Kumpulan/Jadual <b>v</b> | ‡ Keputusan♥ | 🖹 Lapo            | ran <b>v</b> 🛓        | ∙ Pengguna <b>∨</b> | 6               | ۲                  |                                       |
|------------------------|------------------------------------|--------------------------------------------|-------------------------------|-------------------------------------------|--------------|-------------------|-----------------------|---------------------|-----------------|--------------------|---------------------------------------|
| LAPORAN J              | ADUAL PERLAWA                      | <b>VAN</b><br>an                           |                               |                                           |              | O Peny<br>O Sena  | ertaan<br>rai Peserta |                     |                 |                    |                                       |
| Nama<br>Kejohanan      | XXXXXXXX                           | ****                                       | XXXX                          |                                           |              | O Jadua<br>O Kepu | al Perlawar<br>tusan  | han                 |                 |                    |                                       |
| Nama Sukan<br>Kategori | Sila Pilih Acara Sila Pilih Katego | ukan<br>ri Acara                           | ✓ Jenis                       | Sila Pilih Jenis Acara                    | a            |                   | ×                     | _<br><b>(</b>       | Klik p<br>nama  | oilih na<br>a suka | ama kejohanan,<br>n, kategori, jenis, |
| Tarikh<br>Perlawanan   | Sila Pilih Tarikh                  | <sup>2</sup> erlawanan                     | ✓ Pering                      | skat Sila Pilih Peringkat                 |              |                   |                       |                     | tariki<br>perin | n perla<br>gkat o  | awanan,<br>dan lokasi                 |
| Nama Lokasi            | Sila Pilih Lokasi                  |                                            |                               |                                           |              |                   | v                     |                     |                 |                    |                                       |
| BPOF                   |                                    |                                            |                               |                                           |              |                   |                       |                     |                 |                    |                                       |
| TARIKH: 1              | 7 Dec 2022   LOKASI: GELA          | NGGANG BOLA BALING BAIDURI   PERINGKAT: SU | KU AKHIR <mark>i kateg</mark> | ORI: BERPASUKAN JENIS: LELAKI             |              |                   |                       |                     |                 |                    |                                       |
| :                      | MASA                               | GELANGGANG                                 |                               |                                           | PEF          | LAWANAN           |                       |                     |                 |                    |                                       |
| 1                      | 15:15                              | COURT A                                    | A1                            | РКА                                       |              | VS                | C3                    | РКА                 |                 |                    |                                       |
| 2                      | 15:30                              | COURT A                                    | В3                            | PKE                                       |              | VS                | C2                    | PPT                 |                 |                    |                                       |
| 3                      | 15:45                              | COURT A                                    | A1                            | РКА                                       |              | VS                | C1                    | РКА                 |                 |                    |                                       |

#### **2.3 Laporan Keputusan**

Klik laporan dan pilih keputusan, kemudian pilih nama kejohanan, tarikh perlawanan, peringkat, lokasi, nama sukan, kategori dan jenis. Skrin paparan laporan keputusan akan dipaparkan.

| <b>()</b>            | ~~~ ¢                                                      | Agensi 🗸                                                                                | 🛣 Kejohanan 🛩     | 🚳 Sukan/Acara Sukan             | ✓ 🗳 Penyertaan❤             | to Kumpulan/Jadual♥            | ≵ Keputusan | 🗸 📓 Laporany                                   | ▲ Pengguna <del>v</del> |                | 6                          | ۲       |               |
|----------------------|------------------------------------------------------------|-----------------------------------------------------------------------------------------|-------------------|---------------------------------|-----------------------------|--------------------------------|-------------|------------------------------------------------|-------------------------|----------------|----------------------------|---------|---------------|
|                      | KEPUTUSAN<br>APORAN KEPUTUSAN                              |                                                                                         |                   |                                 |                             |                                |             | Penyertaan     Senarai Pese     Ischual Parlas | rta                     |                |                            |         |               |
| Nama<br>Kejohanan    | XXXXX                                                      | XXXXX                                                                                   | (XXXXXXXXX)       | ****                            | XXXXXXXXXX                  |                                |             | Keputusan                                      |                         |                |                            |         |               |
| Nama Sukar           | n Sila Pilih                                               | Acara Suka                                                                              | in                |                                 |                             |                                |             | Ŷ                                              |                         |                | Klik pi                    | lih nar | na kejohanan, |
| Kategori             | Sila Pilih Kategori Acara v Jenis Sila Pilih Jenis Acara v |                                                                                         |                   |                                 |                             |                                |             | -                                              | nama<br>Tarikh          | sukan,         | , kategori, jenis<br>wanan |         |               |
| Tarikh<br>Perlawanan | Sila Pilih                                                 | Plih Tarikh Perlawanan v Peringkat Sita Plih Peringkat v Tarikh perlaw<br>peringkat dar |                   |                                 |                             |                                |             |                                                |                         | in nama lokasi |                            |         |               |
| Nama Lokas           | si Sila Pilih                                              | Lokasi                                                                                  |                   |                                 |                             |                                |             | Ĵ                                              |                         |                |                            |         |               |
| Bene                 |                                                            |                                                                                         |                   |                                 |                             |                                |             |                                                |                         |                |                            |         |               |
| TARIKH: 1            | 7 Dec 2022   LOKASI                                        | GELANGG                                                                                 | ANG BOLA BALING B | aiduri   <b>Peringkat:</b> suku | AKHIR  <b>KATEGORI:</b> BEI | RPASUKAN  <b>JENIS:</b> WANITA |             |                                                |                         |                |                            |         |               |
| #                    | MASA                                                       |                                                                                         | GELANGGA          | NG                              |                             |                                | PERL        | WANAN                                          |                         |                |                            |         |               |
| 1                    | 15:15                                                      | COUR                                                                                    | ТА                | A1                              | РКА                         |                                | 6           | VS C3                                          | РКА                     |                | 1                          |         |               |
| 2                    | 15:30                                                      | COUR                                                                                    | ТА                | B3                              | PKE                         |                                | 4           | VS C2                                          | РРТ                     |                | 1                          |         |               |
| 3                    | 16:30                                                      | COUR                                                                                    | ТА                | C1                              | РКМ                         |                                | 3           | VS B1                                          | FPHP                    |                | 0                          |         |               |

# **TERIMA KASIH**

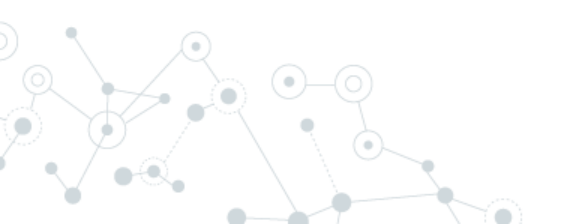